## 在校生・保護者案内板にログインするためのウインドウが出ない場合

スマートフォン等で「在校生・保護者案内板」にログインするためには下記のようにユーザー 名とパスワードを入力する画面が出ないといけませんが、まれにその画面が出ずにエラー画面 が出てしまうことがあります。

▼通常表示されるログイン画面

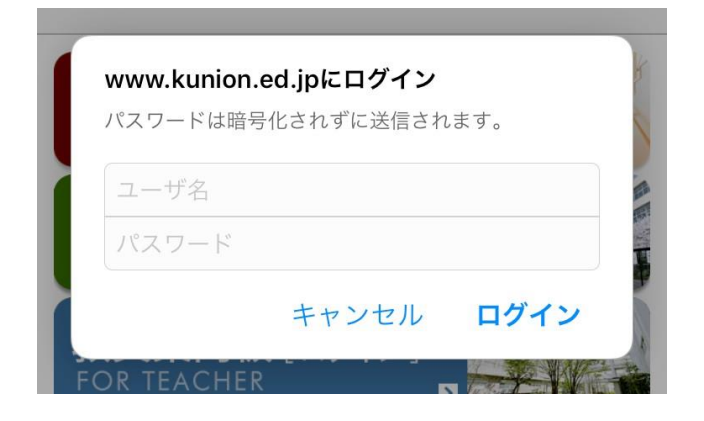

## ▼その画面が出ずにエラー画面が出る

| •III au 4G                                                                              | 10:10                                                                                                    | 95% 🔲)                                  |
|-----------------------------------------------------------------------------------------|----------------------------------------------------------------------------------------------------|-----------------------------------------|
|                                                                                         | kunion.ed.jp                                                                                              | Ċ                                       |
| Authorization Requ                                                                      | iired                                                                                                    |                                         |
| This server could not verify that you are a<br>or your browser doesn't understand how t | uthorized to access the document requested. Either you supplied the<br>o supply the credentials required. | wrong credentials (e.g., bad password), |

様々な原因がありますが、ユーザー名とパスワードを間違えて入力(全角で入力してしまって いた、など)した情報をスマートフォンがそのまま記憶していまい、2回目以降、その間違った 情報で自動的にログインしようとしてエラー画面になることが多くあります。

対処方法ですが、スマートフォンのブラウザのキャッシュ(履歴)をリセットすることで直り ます。

【iPhone の場合】※使用しているブラウザが基本の Safari を使っている場合を例とします。

- 1) 可能であれば一度 Safari アプリを終了してください。
- 2)ホーム画面にある設定アイコンをタップします。

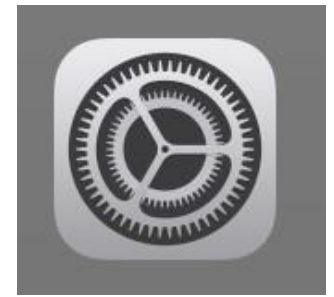

3)設定画面が出ますので、下の方へスワイプすると「Safari」という項目があるので、それをタップします。

|   | 設定     |   |
|---|--------|---|
|   | メール    |   |
| 9 | 連絡先    | > |
|   | カレンダー  | > |
|   | メモ     | > |
|   | リマインダー | > |
| 5 | 電話     | > |
|   | メッセージ  | > |
| 6 | マップ    | > |
|   | コンパス   |   |
| 0 | Safari | > |

4) Safari の設定画面が出ますので、また下の方へスワイプすると、「履歴とWebサイトデータ を消去」という項目がありますので、それをタップします。

| au 4G 10:05                                                 | 95% 📖      |
|-------------------------------------------------------------|------------|
| く設定 Safari                                                  |            |
| コンテンツブロッカー                                                  | 1 >        |
| プライバシーとセキュリティ                                               |            |
| サイト越えトラッキングを防ぐ                                              |            |
| すべてのCookieをブロック                                             | $\bigcirc$ |
| トラッキングの停止を要求                                                |            |
| 詐欺Webサイトの警告                                                 |            |
| カメラとマイクのアクセス                                                | $\bigcirc$ |
| Apple Payの確認                                                |            |
| WebサイトでApple Payが設定されているかチェッ<br>可します。<br>Safariとプライバシーについて… | クすることを許    |
| 履歴とWebサイトデータを消去                                             |            |
| リーディングリスト                                                   |            |
|                                                             | $\frown$   |

5)「履歴とデータを消去」というボタンが出ますので、タップしてください。

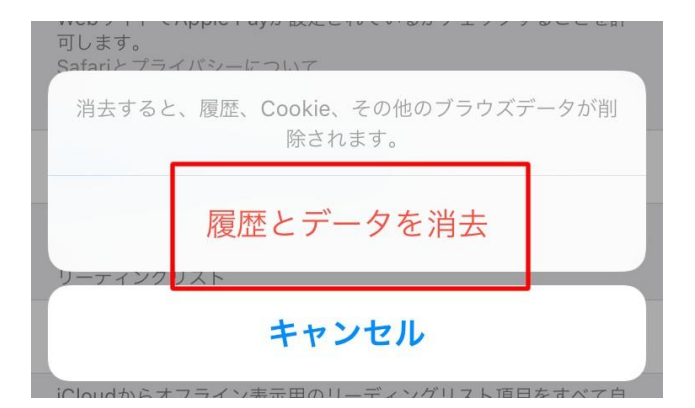

これでブラウザの情報がリセットされます。

6) 学校 HP に移動して、「在校生・保護者案内板」をタップし、半角英数字でユーザー名とパス ワードを入力してログインしてください。(大文字・小文字・全角ではなく半角英数字になっている か確認して入力してください。)

▼バナーをタップ

▼半角英数字で入力してログイン

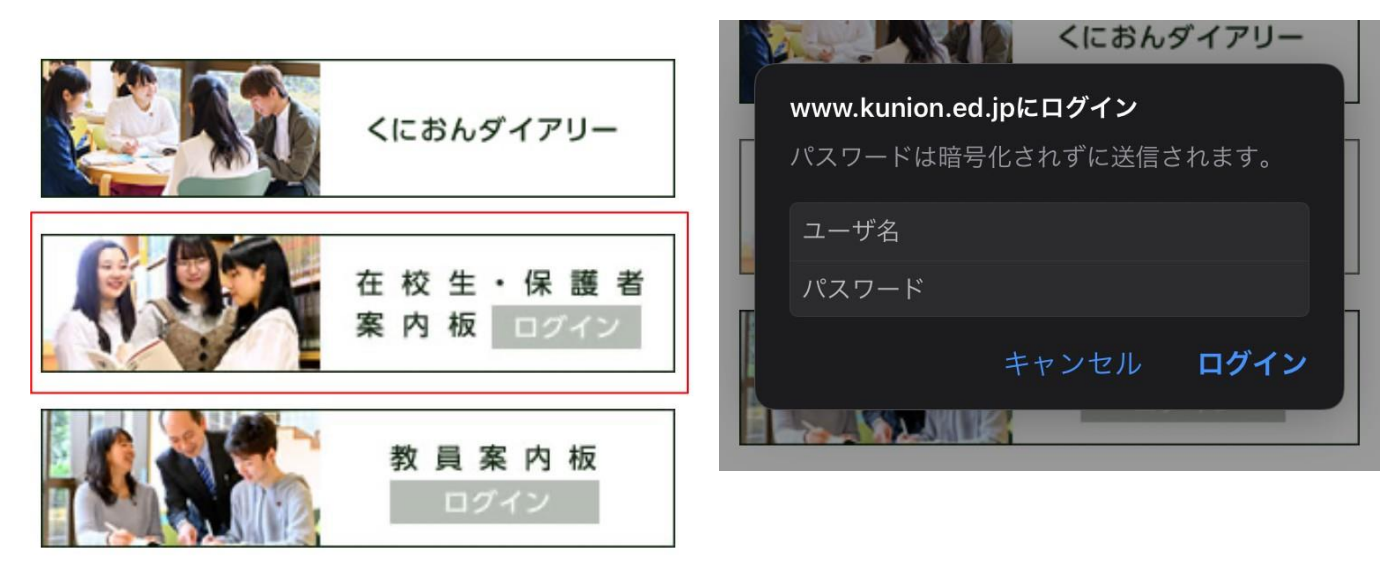

以上です。

※iPhone の方でGoogle など他のアプリでログインできない方は一度iPhone 基本のブラウザである、safari でお試しください。

※Android、タブレット PC、パソコン、その他ブラウザを使用している場合は、機種やソフト によってキャッシュのクリアの方法が違いますので、メーカーHPや使用するブラウザのサポートペー ジをご参照ください。